# Cisco Threat Response(CTR)とESAの統合

# 内容

概要 前提条件 要件 使用するコンポーネント 設定 ステップ1: [Network] > [Cloud Service Settings]に移動します ステップ2:[Edit Settings]をクリックします ステップ3:[Enable]チェックボックスと[Threat Response Server]チェックボックスをオンにしま す ステップ4:変更を送信して確定する ステップ5:CTRポータルにログインし、ESAで要求される登録トークンを生成します ステップ6:登録トークン(CTRポータルから生成)をESAに貼り付けます ステップ7:ESAデバイスがSSEポータルにあることを確認します ステップ8:CTRポータルに移動し、新しいESAモジュールを追加します 確認 トラブルシュート ESAデバイ<u>スがCTRポータルに表示されない</u> CTR調査でESAからのデータが表示されない ESAが登録トークンを要求していない 無効または期限切れのトークンが原因で登録に失敗しました

### <u>関連情報</u>

# 概要

このドキュメントでは、Cisco Threat Response(CTR)をEメールセキュリティアプライアンス (ESA)と統合するプロセスと、CTR調査を実行するためにこれを検証する方法について説明しま す。

# 前提条件

# 要件

次の項目に関する知識があることが推奨されます。

- Cisco Threat Response
- •E メール セキュリティ アプライアンス

# 使用するコンポーネント

このドキュメントの情報は、次のソフトウェアとハードウェアのバージョンに基づいています。

• CTRアカウント

- Cisco Security Services Exchange
- ・ソフトウェアバージョン13.0.0-392上のESA C100V

このドキュメントの情報は、特定のラボ環境にあるデバイスに基づいて作成されました。このド キュメントで使用するすべてのデバイスは、初期(デフォルト)設定の状態から起動しています 。本稼働中のネットワークでは、各コマンドによって起こる可能性がある影響を十分確認してく ださい。

# 設定

統合CTRとESAを設定するには、Eメールセキュリティ仮想アプライアンス(ESA)にログインし、 次の手順に従います。

### ステップ1: [Network] > [Cloud Service Settings]に移動します

ESAで、コンテキストメニュー[Network] > [Cloud Service Settings]に移動し、図に示すように現在の[Threat Response Status (Disabled / Enabled)]を表示します。

|       | Network Sys              | s  |
|-------|--------------------------|----|
| 20000 | IP Interfaces            |    |
| 3     | Listeners                | 8  |
|       | SMTP Routes              |    |
|       | DNS                      |    |
|       | Routing                  |    |
|       | SMTP Call-Ahead          |    |
|       | Bounce Profiles          | -  |
| e     | SMTP Authentication      | Ċ. |
|       | Incoming Relays 🥻 .      |    |
|       | Certificates             |    |
| ļ     | ▹ Cloud Service Settings |    |
|       | CRL Sources              |    |
|       |                          |    |

# ステップ2:[Edit Settings]をクリックします

ESAの脅威応答機能が無効になるまで、この機能を有効にするには、図に示すように[Edit Settings]をクリックします。

| CISCO CIOOV<br>Email Security Virtual Appliance | e                        |                        |                   | Email Sec        | urity Appliance is getting a r |
|-------------------------------------------------|--------------------------|------------------------|-------------------|------------------|--------------------------------|
| Monitor Mail Policies                           | Security Services        | Network                | System Adr        | ministration     |                                |
| Cloud Service Settings                          | _                        | _                      | _                 | _                | _                              |
| Threat Respo                                    | nse: Disabled            |                        |                   |                  |                                |
| Threat Response Se                              | ver: No Server is set.   |                        |                   |                  | Edit Sottings                  |
| Cloud Services Settings                         |                          |                        |                   |                  |                                |
| Sta                                             | tus: Enable the Cloud Se | ervices on your applia | nce to use the Ci | sco Threat Respo | nse portal.                    |

# ステップ3:[Enable]チェックボックスと[Threat Response Server]チェックボックス をオンにします

[Enable]チェックボックスをオンにしてから、[Threat Response Server]を選択します。次の図を 参照してください。

**Cloud Service Settings** 

| Edit Cloud Services |                                      |        |
|---------------------|--------------------------------------|--------|
| Threat Re           | sponse: 🗹 Enable                     |        |
| Threat Response     | Server: AMERICAS (api-sse.cisco.com) | /      |
| Cancel              | EUROPE (api.eu.sse.itd.cisco.com)    | Submit |

**注**: Threat Response Server(THREAT)URLのデフォルト選択はAMERICAS(apisse.cisco.com)です。ヨーロッパの企業では、ドロップダウンメニューをクリックして [EUROPE(api.eu.sse.itd.cisco.com)]を選択します

# ステップ4:変更を送信して確定する

変更を保存して適用するには、変更を送信して確定する必要があります。次の図に示すように、 ESAインターフェイスが更新されると、統合を登録するために登録トークンが要求されます。

注:成功メッセージが表示されます。変更がコミットされました。

|        |                                             |   | Uncommitted Changes                                                                                                    |   |
|--------|---------------------------------------------|---|----------------------------------------------------------------------------------------------------|---|
|        | My Pavorites - Options - Help and Support - |   | Commit Changes                                                                                                    | , |
| →      | Commit Changes •                            | - | You have uncommitted changes. These changes will not go into effect until you commit them. Comment (optional): Enabling CTR |   |
| Submit |                                             |   | Cancel Abandon Changes Commit Changes                                                                                       |   |

### **Cloud Service Settings**

Success - Your changes have been committed.

| Cloud Services          |                                                                                                    |
|-------------------------|----------------------------------------------------------------------------------------------------|
| Threat Response:        | Enabled                                                                                                    |
| Threat Response Server: | AMERICAS (api-sse.cisco.com)                                                                                  |
|                         | Edit Settings                                                                                                 |
| Cloud Services Settings |                                                                                                    |
| Status:                 | The Cisco Cloud Service is busy. Navigate back to this page after some time to check the<br>appliance status. |

### **Cloud Service Settings**

| Cloud Services          |                              |
|-------------------------|------------------------------|
| Threat Response:        | Enabled                      |
| Threat Response Server: | AMERICAS (api-sse.cisco.com) |
|                         | Edit Settings                |
| Cloud Services Settings |                              |
| Registration Token: ?   | Register                     |
|                         | Register                     |

# ステップ5:CTRポータルにログインし、ESAで要求される登録トークンを生成しま す

1.- CTRポータルで、[Modules(モジュール)] > [Devices(デバイス)] > [Manage Devices(デ バイスの管理)]に移動し、次の図を参照してください。

| $\leftrightarrow$ $\rightarrow$ C' $\textcircled{a}$ | ₪ 🔒 🖙       | 🛛 🔒 😁 https://visibility.amp.cisco.com/settings/devices |                |              |         |  |  |  |  |
|------------------------------------------------------|-------------|---------------------------------------------------------|----------------|--------------|---------|--|--|--|--|
| threat Response                                      | Investigate | Snapshots                                               | Incidents Beta | Intelligence | Modules |  |  |  |  |
| Settings > Devices                                   |             |                                                         |                |              |         |  |  |  |  |
| Settings                                             | Device      | es 🖊                                                    |                |              |         |  |  |  |  |
| Your Account                                         |             |                                                         |                | _            |         |  |  |  |  |
| Devices                                              | Manage      | Devices                                                 | Reload Devices |              |         |  |  |  |  |
| API Clients                                          |             |                                                         | _              |              |         |  |  |  |  |
| > Modules                                            | Name        |                                                         | Туре           |              |         |  |  |  |  |

2.- [デバイスの管理(Manage Devices)]リンクをクリックすると、セキュリティサービス交換 (SSE)にリダイレクトされます。次の図に示すように、[デバイスの追加(Add Devices)]アイコンと [トークンの生成(Generate Tokens)]アイコンをクリックします。

| CISCO Security Services Exchange       | Audit Log   |                    | 0 🛠 焰   | Brenda Marquez 🗸                   |
|----------------------------------------|-------------|--------------------|---------|------------------------------------|
| Devices for Sourcefire Support         |             |                    |         |                                    |
| Q Device Name / ID     O Rows Selected |             |                    |         | Add Devices and<br>Generate Tokens |
| □ 1/4 # Name ^                         | Type Versio | Status Description | Actions |                                    |

3.- [Continue]をクリックしてトークンを生成し、トークンが生成されたら、図に示すように [Copy to Clipboard]をクリックします。

**ヒント**:追加するデバイスの数(1 ~ 100)を選択し、トークンの有効期限(1時間、2時間、 4時間、6時間、8時間、12時間、01日、02日、03日、04日、および05日)も選択できます。

| Add Devices and Generate Tokens |                                                                           |
|---------------------------------|---------------------------------------------------------------------------|
| Number of devices               | Add Devices and Generate Tokens   X                                       |
| Up to 100                       | The following tokens have been generated and will be valid for 1 hour(s): |
| Token expiration time           | Tokens                                                                    |
| 1 hour ~                        | 8e789d60b6ced63875353d177f25ab0e                                          |
|                                 | Close Copy to Clipboard Save To File                                      |
| Cancel                          |                                                                           |

### ステップ6:登録トークン(CTRポータルから生成)をESAに貼り付けます

Registration Tokenが生成されたら、次の図のように、ESAの[Cloud Services Settings]セクション に貼り付けます。

注:成功メッセージが表示されます。Cisco Threat Responseポータルへのアプライアンスの登録要求が開始されます。しばらくしてこのページに戻り、アプライアンスのステータスを確認します。

| Cloud Service Settings  |                                  |               |
|-------------------------|----------------------------------|---------------|
| Cloud Services          |                                  |               |
| Threat Response:        | Enabled                          |               |
| Threat Response Server: | AMERICAS (api-sse.cisco.com)     |               |
|                         |                                  | Edit Settings |
| Cloud Services Settings |                                  |               |
| Registration Token: ⑦   | 8e789d60b6ced63875353d177f25ab0e |               |
|                         | Register                         |               |

# Cloud Service Settings Success – A request to register your appliance with the Cisco Threat Response portal is initiated. Navigate back to this page after some time to check the appliance status. Cloud Services Enabled Threat Response Server: AMERICAS (api-sse.cisco.com) Edit Settings Cloud Services Settings Status: The appliance registration is in progress. Navigate back to this page after some time to check the appliance status.

# ステップ7:ESAデバイスがSSEポータルにあることを確認します

SSEポータル([CTR] > [Modules] > [Devices] > [Manage Devices])に移動し、[Search]タブで ESAデバイスを確認します(図を参照)。

| cisco       | Sec     | urit            | y Se              | rvices Exchange                               | A        | udit Log       |           | •                     | 5    | ę 🎤         | Brenda Marquez 🗸 |
|-------------|---------|-----------------|-------------------|-----------------------------------------------|----------|----------------|-----------|-----------------------|------|-------------|------------------|
| Device      | es fo   | or So           | ourc              | efire Support                                 |          |                |           |                       |      |             |                  |
| ▼ Q esa03 × |         |                 |                   |                                               |          |                |           |                       |      |             |                  |
| 0 Rov       | vs Sel  | ected           | 3                 |                                               |          |                |           |                       |      |             | + 0 🖸            |
|             | )       | 1/4             | #                 | Name <                                        | Туре     | Versio         | Status    | Description           | A    | ctions      |                  |
|             | )       | ~               | 1                 | esa03.mex-amp.inl                             | ESA      | 13.0.0         | Registere | ESA                   | /    | <b>a</b> 13 |                  |
|             | IL<br>C | ): 874<br>reate | 141f7-<br>d: 2020 | 903f-4be9-b14e-45a7f.<br>0-05-11 20:41:05 UTC | IP Addre | ess: 127.0.0.1 | 1         | Connector Version: 1. | 3.34 |             |                  |

# ステップ8:CTRポータルに移動し、新しいESAモジュールを追加します

1.- CTRポータルで、図に示すように、[Modules] > [Add New Module]に移動します。

| cisco Threat Response In | nvestigate Snapshots Incidents intelligence Modules                                                                                                    | ? 😧 Brenda Marquez 🕶           |
|--------------------------|----------------------------------------------------------------------------------------------------|--------------------------------|
| Settings > Modules       |                                                                                                    |                                |
| Settings                 | Modules                                                                                                    |                                |
| Your Account<br>Devices  | Intelligence within Cisco Threat Response is provided by modules, which can also enable response capabilities. Click here to view all the available modules                                                     | 4                              |
| API Clients              | Your Configurations                                                                                                    |                                |
| Available Modules        |                                                                                                    |                                |
| Users                    | Amp AMP for Endpoints<br>AMP for Endpoints<br>AMP for Endpoints<br>AMP for Endpoints<br>AMP for Endpoints threats at the point of enti<br>advanced threats before they reach your endpoints.<br>Edit Learn More | ry, by identifying and halting |

2. – モジュールタイプを選択します。この場合、モジュールは次の図のようにEメールセキュリテ ィアプライアンスモジュールです。

| cisco | Threat Response | Investigate | Snapshots | Incidents | Beta | Intelligence | Modules |
|-------|-----------------|-------------|-----------|-----------|------|--------------|---------|
|-------|-----------------|-------------|-----------|-----------|------|--------------|---------|

| Settings > Modules > Availab                  | le Modules                                                                                                    |
|-----------------------------------------------|----------------------------------------------------------------------------------------------------|
| Settings                                      | Available Modules                                                                                                    |
| Your Account<br>Devices                       | Select a module you would like to add, or click here to learn more about modules configuration.                                                                                                    |
| API Clients<br>V Modules<br>Available Modules | Amp AMP for Endpoints                                                                                                    |
| Users                                         | AMP for Endpoints prevents threats at the point of entry, by identifying and halting advanced threats before they reach your endpoints.           Add New Module         Learn More         Free Trial                                                   |
|                                               | Esa       Email Security Appliance         The Cisco Email Security Appliance (ESA) provides advanced threat protection capabilities to detect, block, and remediate threats faster, prevent data loss, and secu         Add New Module       Learn More |

3. – フィールドを入力します。図に示すように、[Module Name]、[Registered Device](以前に登 録したデバイスを選択)、[Request Timeframe (days)]、および[Save]をクリックします。

| cisco Threat Response        | Investigate Snapshots Incidents [ Intelligence Modules  | ? 🔕 Brenda Marquez -                                                                                                    |
|------------------------------|---------------------------------------------------------|----------------------------------------------------------------------------------------------------|
| Settings > Modules > Availab | ble Modules > Email Security Appliance > Add New Module |                                                                                                    |
| Settings                     | Add New Email Security Appliance Module                 |                                                                                                    |
| Your Account                 |                                                         |                                                                                                    |
| Devices                      | Module Name*                                            | Quick Start Help                                                                                                    |
| API Clients                  | esaus Email Security Appliance                          |                                                                                                    |
| <ul> <li>Modules</li> </ul>  | Registered Device*                                      | When configuring Email Security Appliance (ESA) integration, you must first enable the integration in ESA. You then                                            |
| Available Modules            | esa03.mex-amp.inlab                                     | enable Threat Response in Security Services Exchange, add the device and register it . After this is completed, you                                            |
| Users                        |                                                         | add the ESA module.                                                                                                    |
|                              | esa03.mex-amp.inlab                                     | Prerequisite: FSA running minimum Async/OS 13.0.0-314 (LD) release.                                                                                            |
|                              | Type ESA                                                |                                                                                                    |
|                              | ID 87414117-9031-4be9-b14e-45a7134a2032                 | Note: Customers with multiple ESAs reporting to an SMA can use the SMA Module configuration for Email Security.                                                |
|                              | IP Address 127.0.0.1                                    | Customers that do not have an SMA, can use the ESA Module for integration.                                                                                     |
|                              | Request Timeframe (days)                                | 1. In ESA, navigate to Networks > Cloud Service Settings > Edit Settings, enable integration and confirm that                                                  |
|                              | 30                                                      | the ESA is ready to accept a registration token.                                                                                                    |
|                              | ~                                                       | <ol> <li>Click the Settings icon (gear) and then click Devices &gt; Manage Devices to be taken to Security Services<br/>Exchange.</li> </ol>                   |
|                              | Save Cancel                                             | 3. Enable Cisco Threat Response integration on the Cloud Services tab, and then click the Devices tab and                                                      |
|                              |                                                         | click the + icon to add a new device.                                                                                                    |
|                              | 1 1 I                                                   | <ol> <li>Specify the token expiration time (the device has been created.</li> <li>Copy the generated token and confirm the device has been created.</li> </ol> |
|                              |                                                         | 6. Navigate to your ESA (Network > Cloud Service Settings) to insert the token, and then click Register.                                                       |
|                              |                                                         | Confirm successful registration by reviewing the status in Security Services Exchange and confirm the ESA<br>is displayed on the <b>Devices</b> page           |
|                              |                                                         | ia ampagan an ura <b>uranas</b> paga.                                                                                                    |
|                              |                                                         | <ol><li>Complete the Add New Email Security Appliance Module form:</li></ol>                                                                                   |
|                              |                                                         | · Module Name - Leave the default name or enter a name that is meaningful to you.                                                                              |
|                              |                                                         | <ul> <li>Registered Device - From the drop-down list, choose the device you registered in Security Services</li> </ul>                                         |
|                              |                                                         | <ul> <li>Request Timeframe (days) - Enter the timeframe (in days) for querying the API endpoint (default is<br/>30 days).</li> </ul>                           |
|                              |                                                         | 8. Click Save to complete the ESA module configuration.                                                                                                    |
|                              |                                                         |                                                                                                    |

CTRとESAの統合を確認するには、テスト電子メールを送信します。この電子メールは、ESAからも確認できます。[Monitor] > [Message Tracking]に移動し、テスト電子メールを検索します。 この場合、Eメールの件名を下の画像としてフィルタリングしました。

|   | Monitor            | Mail Policies           | Security Services        | Network             | System Administration |                             |
|---|--------------------|-------------------------|--------------------------|---------------------|-----------------------|-----------------------------|
|   |                    |                         |                          |                     |                       |                             |
|   | essage Tra         | ckina                   |                          |                     |                       |                             |
|   | <b>j</b>           | <b>j</b>                |                          |                     |                       |                             |
| • | arch               |                         |                          |                     |                       |                             |
| 0 | vailable Time Rang | e: 14 May 2020 12:44 to | 0 14 May 2020 13:41 (GM  | T +00:00)           | Data in f             | time range: 100.0% complete |
|   |                    | Envelope Sender:        | Begins With v            |                     |                       |                             |
|   |                    | Envelope Recipient:     | Begins With v            |                     |                       |                             |
|   |                    | Subj                    | ect: Begins With 🤍 te    | st test             |                       |                             |
|   |                    | Message Receiv          | red:  Last Day O Las     | t Week O Custom     | Range                 |                             |
|   |                    |                         | Start Date: Ti           | me:                 | End Date: Time:       | /                           |
|   |                    |                         | 05/13/2020 1             | 3:00 and            | 05/14/2020 13:42      | (GMT +00:00)                |
|   |                    | ♦ Advar                 | ced Search messages (    | using advanced crit | eria                  |                             |
|   | Clear              |                         |                          |                     |                       | Search                      |
| e | enerated: 14 May 2 | 2020 13:42 (GMT +00:00  | ))                       |                     |                       | Export All   Export         |
|   |                    |                         |                          |                     |                       |                             |
| 6 | sults              |                         |                          |                     |                       | Items per page 20 🗸         |
| 2 | isplaying 1 — 1 of | 1 items.                |                          |                     |                       |                             |
|   | 14 May 2020 13:2   | 23:57 (GMT +00:00)      |                          | MID:                | 8                     | Show Details 🗗              |
|   | SENDER: mgr        | nt01@cisco.com          |                          |                     |                       |                             |
|   | SUBJECT: test      | test                    |                          |                     |                       |                             |
|   | LAST STATE: Mes    | sage 8 to testingBren@c | isco.com received remote | SMTP response 'o    | k: Mes                |                             |
| į | ienlaving 1 – 1 of | 1 items                 |                          |                     |                       |                             |

これで、CTRポータルから調査を実行し、[Investigate]に移動して、図に示すように電子メールの 回答を使用できます。

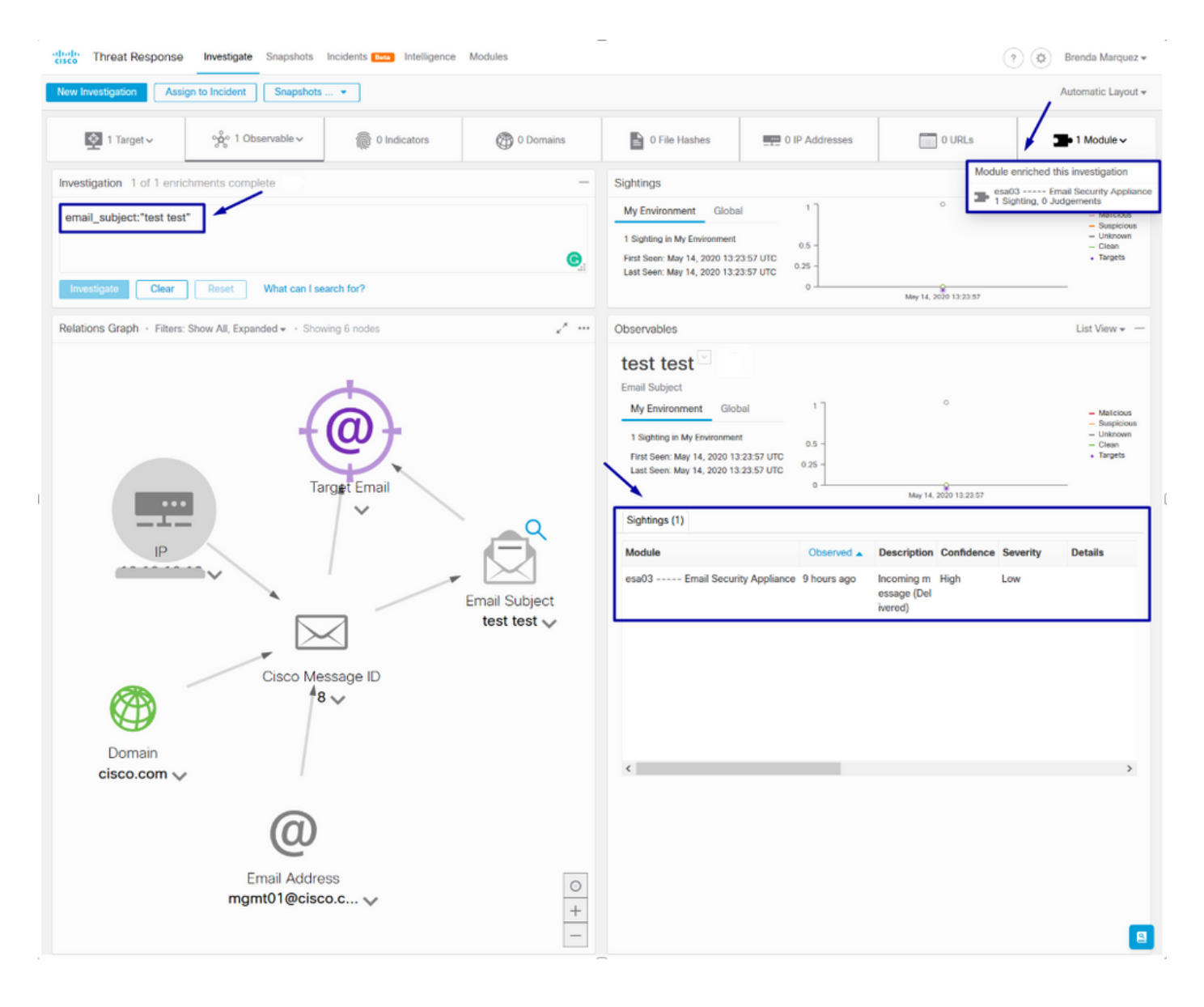

### ヒント:他の電子メールの回答に対して、次の図と同じ構文を使用できます。

| IP address              | ip:"4.2.2.2"                                | Email subject              | email_subject:"Invoice Due" |
|-------------------------|---------------------------------------------|----------------------------|-----------------------------|
| Domain                  | domain:"cisco.com"                          | Cisco Message ID<br>(MID)  | cisco_mid:"12345"           |
| Sender email address    | email:"noreply@cisco.com"                   | SHA256 filehash            | sha256:"sha256filehash"     |
| Email message<br>header | email_messageid:"123-<br>abc-456@cisco.com" | Email attachment file name | file_name:"invoice.pdf"     |

# トラブルシュート

CESのお客様、またはSMAを介してESAデバイスを管理する場合は、SMAを介してのみThreat Responseに接続できます。SMAがAsyncOS 12.5以降を実行していることを確認してください。 SMAでESAを管理せず、ESAを直接統合する場合は、AsyncOSバージョン13.0以降であることを 確認します。

ESAデバイスがCTRポータルに表示されない

ESAモジュールがCTRポータルに追加されている間にESAデバイスが[Registered Device]ドロッ プダウンに表示されない場合は、CTRがSSEで有効になっていることを確認し、CTRで[Modules] >[Devices]>[Manage Devices]に移動してCTRをを有効します。

| alialia<br>cisco   | Security Services Exchange                                                                                                    | Devices                         | Cloud Services                                 | Events                     | Audit Log                | 0 | * | <b>A</b> | Brenda Marquez 🗸 |
|--------------------|----------------------------------------------------------------------------------------------------|---------------------------------|------------------------------------------------|----------------------------|--------------------------|---|---|----------|------------------|
| Cloud              | d Services for Sourcefire Support                                                                                                    |                                 |                                                |                            |                          |   |   |          |                  |
| Cis<br>inve<br>Res | sco Threat Response<br>and Threat Response enablement allows you to un<br>estigation. It also allows this platform to send hig<br>sponse. | tilize suppor<br>Ih fidelity se | ted devices in the co<br>curity events and obs | urse of a c<br>ervations t | ybersecurity<br>o Threat |   |   |          | ✓                |

# CTR調査でESAからのデータが表示されない

次のことを確認してください。

- •調査の構文が正しく、上記の「Verify」セクションにEメールの回答が示されています。
- 適切なThreat Response Server(THREAT)またはクラウド(南・北・中央アメリカ/ヨーロッパ)を選択しました。

### ESAが登録トークンを要求していない

Threat Responseが有効になっている場合は、変更を確定してください。有効になっていない場合は、変更はESAの[Threat Response]セクションに適用されません。

### 無効または期限切れのトークンが原因で登録に失敗しました

トークンが正しいクラウドから生成されていることを確認してください。

ESAにヨーロッパ(EU)クラウドを使用する場合は、次の方法でトークンを生成します。 https://admin.eu.sse.itd.cisco.com/

ESAにアメリカ(NAM)クラウドを使用する場合は、次の方法でトークンを生成します。 <u>https://admin.sse.itd.cisco.com/</u>

また、登録トークンには有効期限があります(統合を完了するのに最も便利な時間を選択してく ださい)。

# 関連情報

- この記事の情報は、『<u>Cisco Threat Response and ESA</u> Integration(<u>Cisco Threat Response</u> and ESA Integration)』ビデオで確認できま<u>す</u>。
- <u>テクニカル サポートとドキュメント Cisco Systems</u>